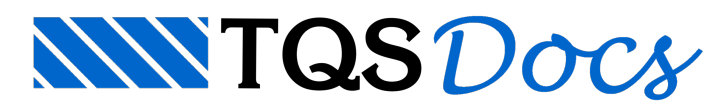

# SISEs - Parte 1 - Introdução, Elementos de Cálculo e Interação

## Introdução

O SISEs (Sistema de Interação Solo – Estrutura) tem o propósito de auxiliar os engenheiros, geotécnico e estrutural, na elaboração dos projetos de fundações e da estrutura propriamente dita (superestrutura).

O principal objetivo do SISEs, nesta versão inicial, é a determinação dos esforços solicitantes (força normal, momentos fletores, forças cortantes e momentos de torção) em todos os pontos da estrutura e dos elementos de fundação com maior precisão e exatidão, considerando o efeito da presença do solo para suportar a fundação. Também o cálculo dos recalques em cada ponto da fundação é um ponto de destaque do sistema.

Esquematicamente temos:

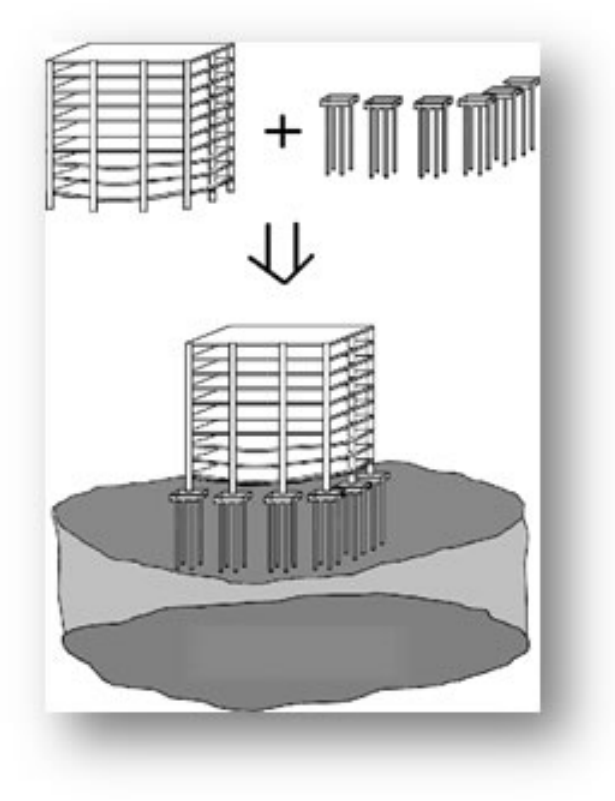

No SISEs, como toda a estrutura e a fundação participam de um mesmo modelo, a solução final é alcançada de forma mais direta do que um cálculo de forma iterativa.

## Elementos Rígidos e Flexíveis

Os elementos de fundação que não possuem uma área superficial elevada podem ser projetados e considerados como elementos rígidos. A altura do elemento para ser considerado como rígido depende das dimensões do elemento em planta e é definida, geralmente, pelo engenheiro estrutural. Este conceito é válido para sapatas e blocos sobre estacas.

Quando o elemento de fundação possui uma área superficial elevada, suportando a estrutura de diversos pilares, é muito comum projetar um elemento denominado "flexível". Esta situação é comum num bloco de estacas ou numa sapata de grandes dimensões (radier) suportando alguns pilares de grande responsabilidade na edificação.

Os elementos possíveis de serem lançados são:

Sapatas Isoladas Sapatas Associadas Radier Tubulões Blocos sobre Tubulões Estacas Circulares e Quadradas Estacas Retangulares (Barrete) Vigas entre Elementos

Lembramos que o SISEs não faz o dimensionamento e detalhamento das armaduras de todos os elementos de fundação, apenas o TQS-Fundações realiza esta tarefa e somente para os elementos: blocos sobre estacas e sapatas.

# Discretização do Modelo da Fundação

Os elementos de fundação, constituídos por estacas, tubulões, sapatas isoladas e associadas são convenientemente discretizados em elementos de barras com uma determinada dimensão simulando o comportamento de toda a infra e superestrutura. As barras são conectadas entre si através de nós. O exemplo abaixo ilustra esta discretização dos elementos de fundação juntamente com toda a superestrutura:

## Efeito do Solo nos Elementos de Fundação

O efeito do solo é simulado no SISEs através de vínculos elásticos (coeficientes de reação vertical e horizontal) atrelados aos nós da estrutura. Estes vínculos elásticos são baseados na teoria de Winkler onde as características do solo são convenientemente tratadas e os valores dos vínculos (ou molas) são obtidos. Esquematicamente temos para o exemplo de um bloco sobre estaca e uma sapata:

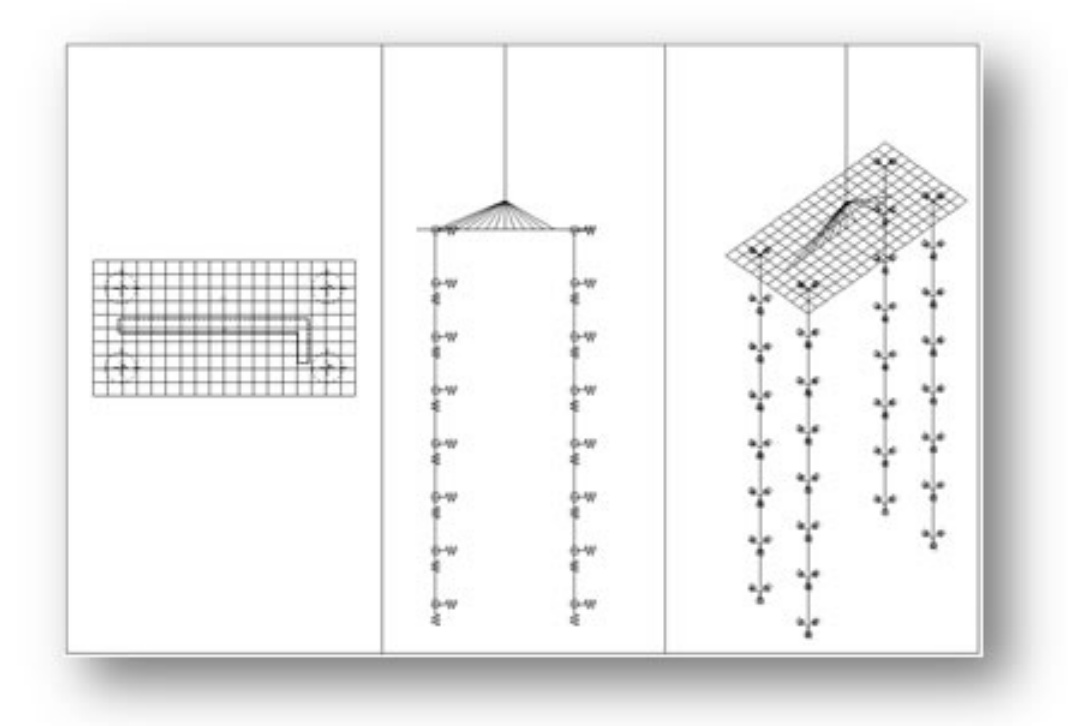

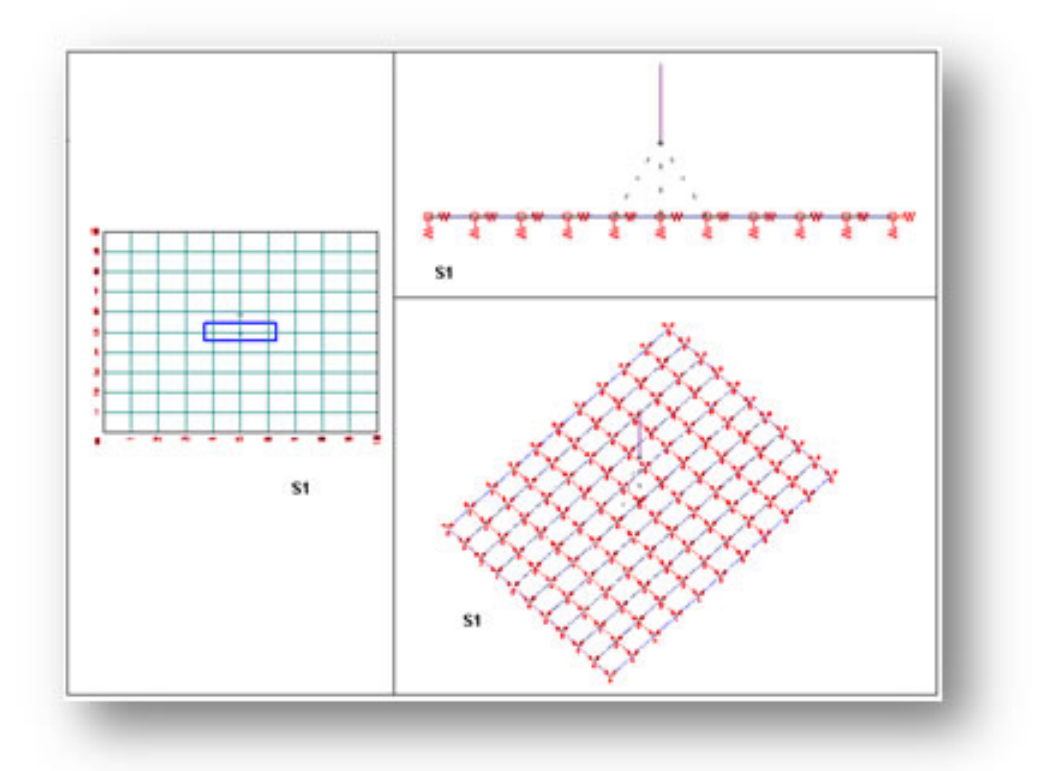

Os coeficientes de reação, vertical e horizontal, são normalmente designados no SISEs pelas siglas CRV e CRH. O fluxograma geral de processamento do SISEs pode ser representado abaixo:

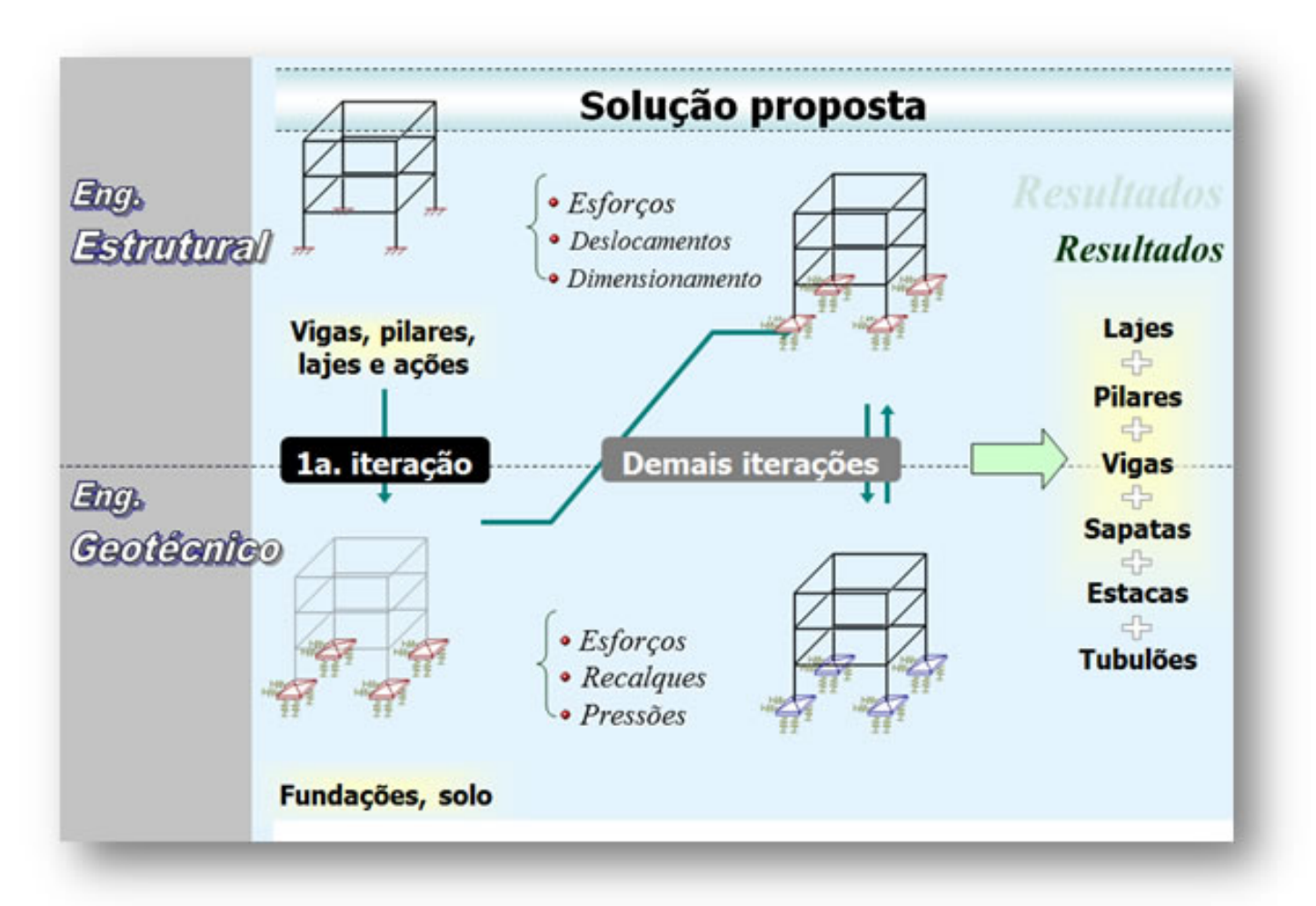

## Principais Passos do Processamento

Para o completo processamento do SISEs, temos três etapas distintas:

#### Fornecimento de dados

Processamento da estrutura integrada (super + infraestrutura)

Análise de resultados finais

#### a) Fornecimento de Dados

O fornecimento de dados do SISEs é composto por três itens distintos:

Definição de Critérios de Projeto

Lançamento de Sondagens

Lançamento dos Elementos de Fundação

Para o entendimento geral do funcionamento do SISEs, será explicado primeiramente o processamento integrado da estrutura com os elementos de fundação, como um todo, e logo em seguida na série de novas mensagens, abordaremos os Critérios de Projeto, Lançamento das Sondagens e Lançamento dos Elementos de Fundação.

#### b) Processamento da estrutura integrada (super + infraestrutura)

Os seguintes procedimentos deverão ser adotados para o processamento global da estrutura, envolvendo superestrutura e a infraestrutura com os elementos de fundação:

#### Definição do edifício

A definição é a padrão para projetos no TQS, dentro do Editor de edifício, nome do projeto, lançamento de pavimentos, coeficientes de arrasto de vento, entre outros.

#### Ativar Integração com o SISES

Depois de feito o lançamento da superestrutura, antes do primeiro processamento é preciso acionar a opção de "Ativar a integração TQS-SISEs".

Selecione o ícone "Editar Edifício":

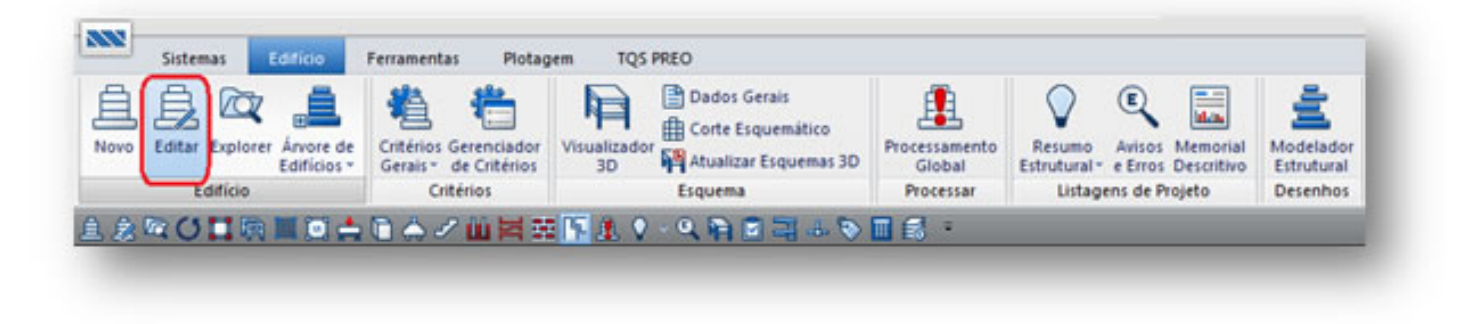

Na aba Modelo, no item "Interação Solo-Estruturas", habilitar a opção "Ativar a integração TQS-SISEs":

| Gera                                                                                                    | is Modelo Pavimentos Materia                                                                                                    | is Cobrimentos Cargas Critérios                                                                                                    | Gerenciamento                                                                                                    |
|----------------------------------------------------------------------------------------------------|----------------------------------------------------------------------------------------------------|----------------------------------------------------------------------------------------------------|----------------------------------------------------------------------------------------------------|
| M                                                                                                    | odelo estru <sup>1</sup> it il do edifício:                                                                                                    |                                                                                                    |                                                                                                    |
| 1                                                                                                    | Modo manyal                                                                                                    |                                                                                                    |                                                                                                    |
| н                                                                                                    | C Esforços verticais por vigas cor                                                                                                    | rtinuas ou greihas, gem vento                                                                                                    | 2                                                                                                    |
|                                                                                                    | C Esforços verticais por <u>vigas</u> ou                                                                                                    | grelha, vento por pórtico espacial                                                                                                    | ?                                                                                                    |
| IV.                                                                                                    | Modelo de vigas e plares, flexit                                                                                                    | bilizado conforme critérios                                                                                                    | 2                                                                                                    |
| v                                                                                                    | C Modelo conjunto de Pórtico/Gr                                                                                                    | ehas/Vigas (versão 10 e griteriores)                                                                                                    | ?                                                                                                    |
| Carte esquenottes VI                                                                                                    | Modelo de vigas, plares e lajes                                                                                                    | , flexibilizado conforme critérios.                                                                                                    | 2                                                                                                    |
|                                                                                                    | odelos independentes<br>A estrutura se comporta como un<br>Comportamento de corpos separ                                                                                                    | n corpo único, sem juntas ou torres sep<br>ados por espaços ou juntas, sob ação (                                                                                                    | eradas<br>Se vento                                                                                                    |
|                                                                                                    | Agas de transição / tirantes                                                                                                    | Processo P-Delta                                                                                                    | Análise dinámica                                                                                                    |
|                                                                                                    | Interação Solo-Estruturas                                                                                                    | Pré-moldados                                                                                                    | Beto incremental                                                                                                    |
| an true<br>an true<br>an | has). O pórtico será composto apen<br>lafragma rígido das lajes devidame<br>vigas e plares serão calculados co<br>cais serão calculados, de acordo o<br>lados por greîha de lajes, os esforoj<br>o cargas para o pórtico espacial, ou<br>solal e greîhas). Para os demais tipo<br>rícico por meio de quinhões de cargo<br>e ser ativado no botão abaixo. A file<br>valiações ELU e ELS, bem como se<br>ortérios gerais do Pórtico-TQS. | as por barras que simularn as vigas e pl<br>nte incorporado. Os efetos onundos da<br>m o pórtico espacial. Nas lajes, somente<br>on o modelo selecionado para os pavin<br>os resultantes das barras de lajes sobre<br>u seja, há uma certa integração entre ar<br>s de modelos de pavimento, as cargas<br>a. Trastamento especial para vigas de tri<br>xibilização das ligações viga-plar, a sep<br>sus respectivos coeficientes de não-line | ares da estrutura, com o efeto<br>a ações verticais e horizontais<br>e os efetos gerados pelas açõe<br>sentos. Nos pavimentos<br>as vigas serão transferidas<br>ribos os modelos (pórtico<br>das lajes serão transferidas par<br>naiçõe o que suportam transfer<br>aração de modelos específico<br>aridade física, são controlados |
| icar Renomear                                                                                                    |                                                                                                    |                                                                                                    | 0k Cano                                                                                                    |

| Integração                                                                                                    |                                                                                                    |
|----------------------------------------------------------------------------------------------------|----------------------------------------------------------------------------------------------------|
| ✓ Ativar a integração TQS-Sise                                                                                                    | 8                                                                                                    |
| ☐ Agregar a fundação discretiza                                                                                                    | ada do SISEs no Pórtico-TQS                                                                                                    |
| Os sistemas CAD/TQS de cálculo e<br>Integrado Solo Estruturas.                                                                                                    | strutural podem interfacear com o SISEs - Sistema                                                                                                    |
| O SISEs recebe do CAD/TQS o mo                                                                                                    | delo espacial da estrutura, as reações na fundação                                                                                                    |
| para cálculo de CRVs e CRHs e pos<br>cálculo das fundações pode levar es<br>o parâmetro de integração acima pa<br>gravação automática dos dados neo                                                                                                    | ssivelmente fundações lançadas no Modelador. O<br>m consideração o modelo global da estrutura. Ative<br>ra que o CAD/TQS efetue o processamento para<br>cessários na pasta INFRA do SISEs.                                                                                                    |
| para cálculo de CRVs e CRHs e por<br>cálculo das fundações pode levar el<br>o parâmetro de integração acima pa<br>gravação automática dos dados neo<br>O sistema CAD/TQS recebe do SISI<br>de fundações para análise global jur<br>pótico espacial TQS considere este<br>fundação discretizada do SISEs no l | ssivelmente fundações lançadas no Modelador. O<br>m consideração o modelo global da estrutura. Ative<br>ra que o CAD/TQS efetue o processamento para<br>cessários na pasta INFRA do SISEs.<br>Es a fundação dimensionada, e um modelo refinado<br>nto com o pórtico espacial da estrutura. Para que o<br>e modelo de fundações, ative o parâmetro "Agregar<br>Pórtico-TQS". |
| para cálculo de CRVs e CRHs e por<br>cálculo das fundações pode levar e<br>o parâmetro de integração acima pa<br>gravação automática dos dados neo<br>O sistema CAD/TQS recebe do SISI<br>de fundações para análise global jur<br>pórtico espacial TQS considere este<br>fundação discretizada do SISEs no l | ssivelmente fundações lançadas no Modelador. O<br>m consideração o modelo global da estrutura. Ative<br>ra que o CAD/TQS efetue o processamento para<br>cessários na pasta INFRA do SISEs.<br>Es a fundação dimensionada, e um modelo refinado<br>nto com o pórtico espacial da estrutura. Para que o<br>s modelo de fundações, ative o parâmetro "Agregar<br>Pórtico-TQS". |

A opção "Agregar a fundação discretizada do SISEs no Pórtico-TQS" não deve ser acionada nesse momento do processamento, apenas após o processamento do SISEs.

## Dados estruturais no Modelador

- Fornecer todos os dados da superestrutura através do Modelador, vigas, lajes e pilares. Lembrando que para a

integração com o SISEs, todos os elementos de fundação devem estar associados ao menos a um pilar e que os elementos de fundação podem ser lançados no modelador ou no editor de fundações do SISEs.

#### Processamento Global da estrutura

Fazer o Processamento Global da estrutura, e não é necessário detalhar e dimensionar os elementos:

| Planta de formas                         | Plares                              |                   |
|------------------------------------------|-------------------------------------|-------------------|
| Não processar                            | Gravação de geometria e carg        | as verticais      |
| Processar plantas extraídas (LDFs)       | Não processar                       | all second second |
| Extração gráfica e processamento         | ODimensionamento, detalhamen        | to                |
| Desenhar planta de formas                | O Dimensionamento, detalhamen       | to, desenho       |
| Lajes                                    | Grehas                              |                   |
| Não processar                            | Gerar o modelo                      | Limpar            |
| Esforços, processo simplificado          | Desenho de dados                    |                   |
| Esforços e desenho                       | Etração do desenho de grelha        | 3                 |
|                                          | Processamento do modelo             |                   |
| <u>Vigas</u>                             | Transferência de esforços para      | vigas             |
| Não processar                            | Transferência de esforços para      | lajes             |
| Somente esforços                         | Grelha não linear (flechas)         | Para              |
| O Dimensionamento, detalhamento          |                                     |                   |
| O Dimensionamento, detalhamento, desenho |                                     |                   |
| Fundações                                | Pórtico espacial                    |                   |
| Não processar                            | Gerar o modelo                      | Limpar            |
| O Dimensionamento, detalhamento          | Processamento do modelo             | and the second    |
| O Dimensionamento, detalhamento, desenho | Transferência de esforços para      | vigas             |
|                                          | Transferência de esforços para      | pilares           |
| Escadas                                  | NR. C                               |                   |
| Dimensionamento, detalhamento, desenho   | ivao faz o processamento de pliares |                   |
| Outros                                   |                                     |                   |
| Forcar reprocessamento                   |                                     |                   |
| Mostrar avisos/erros                     |                                     |                   |
|                                          | 11                                  |                   |
|                                          | OK                                  | Cancelar          |

#### Analisar as reações de apoio da superestrutura

Terminando o processamento global da superestrutura, é recomendado analisar a estrutura teoricamente engastada. As análises devem ser feitas no Grelha-TQS e Pórtico-TQS.

#### Acionar o ícone do SISEs

Depois do processamento global e análise da estrutura, iremos acionar o SISEs no seguinte ícone:

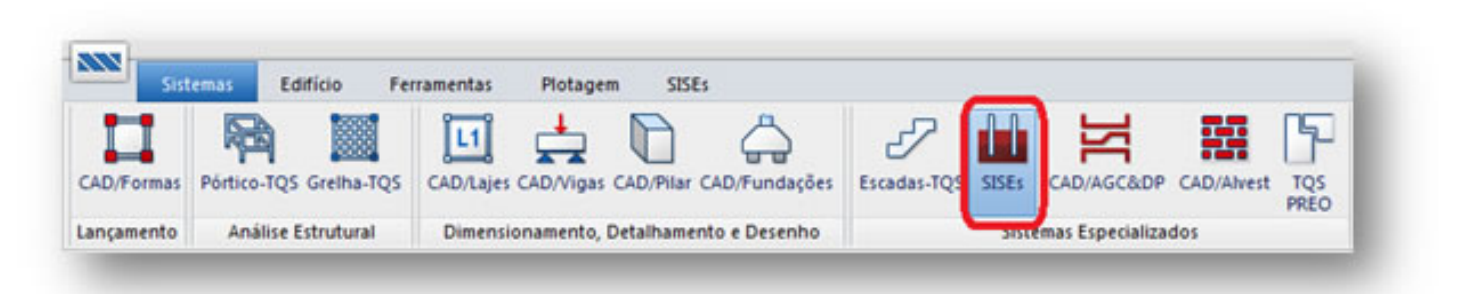

#### Fornecer informações de critérios de projeto, sondagens e os elementos de fundação

É necessário verificar todos os critérios de projeto, pois ele dependerá do modelo lançado.

| Ţ                                 | 🛨 Combinações      | *         | Ĝ.                         | Bù                                        | 1                                     |                             | 11                                     |                            |                                      |            |
|-----------------------------------|--------------------|-----------|----------------------------|-------------------------------------------|---------------------------------------|-----------------------------|----------------------------------------|----------------------------|--------------------------------------|------------|
| Importar do<br>trojeto Estrutural | Dados de Sondagens | Critérios | Editores de<br>Fundações * | Geração do Modelo<br>Fundação + Estrutura | Exportar para o<br>Projeto Estrutural | Visualizador<br>de Pórticos | Resultados Gráficos<br>e Alfanuméricos | Desenhos de<br>Verificação | Informações do<br>Projeto Estrutural | Relatórios |
|                                   | Editar             | A Pro     | eto                        | Proces                                    | sar                                   |                             |                                        | Visualizar                 |                                      |            |

As sondagens devem ser lançadas conforme projeto, lembrando sempre da associação de camadas:

| Л                               | + Combinaçãos     | -         | A                         |                                           | <b>•</b>                              | E.                          | Infl                               | P                          |                                      |            |
|---------------------------------|-------------------|-----------|---------------------------|-------------------------------------------|---------------------------------------|-----------------------------|------------------------------------|----------------------------|--------------------------------------|------------|
| $\checkmark$                    | Companyors        |           | 2.2                       |                                           |                                       | 44                          |                                    | ~                          | 1.00                                 |            |
| Importar do<br>rojeto Estrutura | Dados de Sondager | Critérios | Editores de<br>Fundações* | Geração do Modelo<br>Fundação + Estrutura | Exportar para o<br>Projeto Estrutural | Visualizador<br>de Pórticos | e Alfanuméricos<br>e Alfanuméricos | Desenhos de<br>Verificação | Informações do<br>Projeto Estrutural | Relatórios |
|                                 | Editar            |           |                           | Proces                                    | sar                                   |                             |                                    | Visualizar                 |                                      |            |

Como já foi dito, os elementos de fundação podem ser lançados no Modelador Estrutural e exportados para o SISEs, ou lançados no SISEs e exportados para o Modelador Estrutural. Acionando o ícone abaixo, "Editores de Fundações", selecionamos o tipo de elemento desejado e forneceremos todas as grandezas necessárias para o seu processamento.

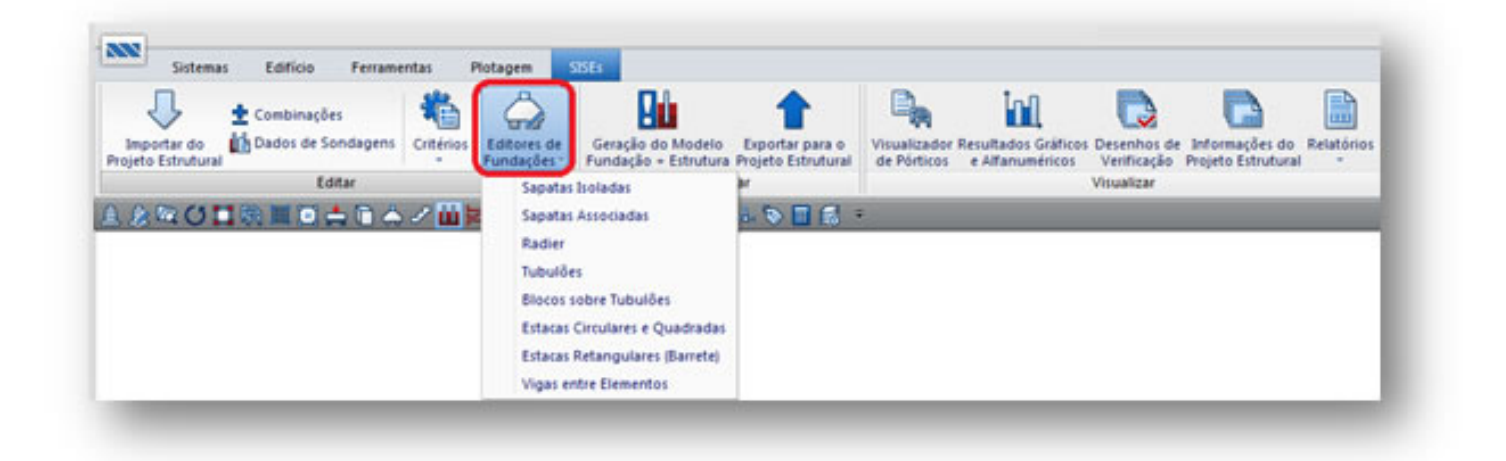

#### **Processamento no SISEs**

Processar o modelo do SISEs, "Geração do Modelo Fundação + Estrutura". Neste ponto o modelo conjunto da fundação + estrutura é criado e diversas etapas do processamento são realizadas como abaixo, calculo de CRVs e CRHs, desenho de sondagens, plantas de fundações, cortes, geração do pórtico espacial global da infra + superestrutura e geração de resultados. A ênfase desse processamento são os elementos de fundação, embora a superestrutura já esteja presente no processamento.

| Importar do<br>ojeto Estrutural Dados de Sondagens | Critérios<br>Editores de<br>Fundações -<br>Estudações -                                                                                                    | para o<br>trutural de Pórtico | or Resultados Gráficos I<br>s e Alfanuméricos | Desenhos de Informações do<br>Verificação Projeto Estrutura | Relatórios |
|----------------------------------------------------|----------------------------------------------------------------------------------------------------|-------------------------------|-----------------------------------------------|-------------------------------------------------------------|------------|
|                                                    | Modelo Conjunto Fundação & Estrutura                                                                                                    |                               |                                               |                                                             |            |
|                                                    | Processar<br>Cálculo dos CRVs e CRHs / Capacidade de carga<br>Desenhar sondagens<br>Desenhar planta de fundações<br>Desenhar cortes<br>Desenhar CRVs e CRHs<br>Geração e processamento de pórticos espaciais<br>Emissão de resultados (gráficos e relatórios)<br>Verficação em ELU e ELS | <u>I</u> odos<br>Nerihum      |                                               |                                                             |            |
|                                                    |                                                                                                    | OK                            |                                               |                                                             |            |

#### Integrando a Infraestrutura na superestrutura

Depois de analisado a estrutura no SISEs, fazemos o segundo processamento da estrutura, agora com a infraestrutura integrada.

Para isso, devemos habilitar também a segunda opção "Agregar a fundação discretizada do SISEs no Pórtico-TQS", no Editor de Edifício:

| ntegração Solo-E                                                                                         | struturas                                                                                                    |
|----------------------------------------------------------------------------------------------------|----------------------------------------------------------------------------------------------------|
| Integração                                                                                               |                                                                                                    |
| Ativar a inte                                                                                            | gração TQS-Sises                                                                                                    |
| 🔽 Agregar a fu                                                                                           | indação discretizada do SISEs no Pórtico-TQS                                                                                                    |
| Os sistemas CAD/<br>Integrado Solo Est                                                                   | TQS de cálculo estrutural podem interfacear com o SISEs - Sistema<br>ruturas.                                                                                                    |
| O SISEs recebe di<br>para cálculo de CF<br>cálculo das funda;<br>o parâmetro de intr<br>gravação automát | cAD/TQS o modelo espacial da estrutura, as reações na fundação<br>iVs e CRHs e possivelmente fundações lançadas no Modelador. O<br>ções pode levar em consideração o modelo global da estrutura. Ative<br>egração acima para que o CAD/TQS efetue o processamento para<br>ica dos dados necessários na pasta INFRA do SISEs. |
| O sistema CAD/T(<br>de fundações para<br>pórtico espacial T(<br>fundação discretiz                       | 2S recebe do SISEs a fundação dimensionada, e um modelo refinado<br>análise global junto com o pórtico espacial da estrutura. Para que o<br>2S considere este modelo de fundações, ative o parâmetro "Agregar a<br>ada do SISEs no Pórtico-TQS".                                                                             |
|                                                                                                    | Constant Constant                                                                                                    |

#### Importar dados dos elementos do SISEs para o Modelador Estrutural:

Quando o lançamento dos elementos de fundação é feito no editor do SISEs, é necessário importar para o Modelador Estrutural.

Para isso, basta entrar no Modelador Estrutura, ir no menu Fundação -> "Importar do SISEs":

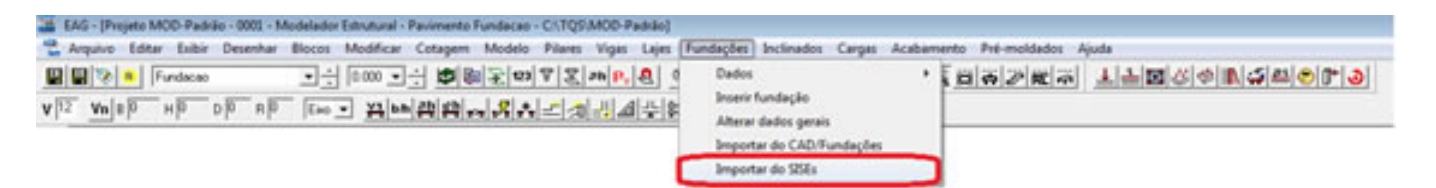

#### **Processamento Global:**

Agora com os dados dos elementos importados e a estrutura integrada, é feito o Processamento Global novamente. A ênfase deste processamento é a superestrutura, embora o modelo seja composto pelo conjunto infra + superestrutura.

| Planta de formas                         | C Plares                                                                                                    |
|------------------------------------------|----------------------------------------------------------------------------------------------------|
| Não processar                            | Gravação de geometria e cargas vertica                                                                                                    |
| Processar plantas extraídas (LDFs)       | Não processar                                                                                                    |
| Extração gráfica e processamento         | ODimensionamento, detalhamento                                                                                                    |
| Desenhar planta de formas                | O Dimensionamento, detalhamento, desen                                                                                                    |
| Lajes                                    | Grehas                                                                                                    |
| Não processar                            | Gerar o modelo                                                                                                    |
| Esforços, processo simplificado          | Desenho de dados                                                                                                    |
| Esforços e desenho                       | Estração do desenho de greiha                                                                                                    |
|                                          | Processamento do modelo                                                                                                    |
| Vigas                                    | Transferência de esforços para vigas                                                                                                    |
| Não processar                            | Transferência de esforços para lajes                                                                                                    |
| Somente esforços                         | Greiha não linear (flechas) Para                                                                                                    |
| Dimensionamento, detalhamento            | I Construction of the Construction of the Cons |
| O Dimensionamento, detalhamento, desenho |                                                                                                    |
| Fundações                                | Pórtico espacial                                                                                                    |
| Não processar                            | Gerar o modelo                                                                                                    |
| Dimensionamento, detalhamento            | Processamento do modelo                                                                                                    |
| Dimensionamento, detalhamento, desenho   | Transferência de esforços para vigas                                                                                                    |
|                                          | Transferência de esforços para pilares                                                                                                    |
| Escadas                                  |                                                                                                    |
| Dimensionamento, detalhamento, desenho   |                                                                                                    |
| Outros                                   |                                                                                                    |
| Forçar reprocessamento                   |                                                                                                    |
| Mostrar avisos/erros                     |                                                                                                    |
|                                          |                                                                                                    |
|                                          | OK Cance                                                                                                    |

#### Visualizar resultados no pórtico espacial:

Depois do processamento global, agora é preciso fazer novamente as análises no pórtico, para analisar os resultados obtidos nos elementos de fundação para cada caso de carregamento. Neste processamento já estará presente todas as fundações e o efeito do solo no modelo global. Portanto, deve-se analisar se a nova estrutura tem seus parâmetros e grandezas representativas do ELS e ELU de acordo com o desejado.

Se a nova estrutura não passar, devem-se alterar suas dimensões, tanto da infra como da superestrutura e refazer o processo.

#### Visualizar resultados:

Os resultados do SISEs estão no menu Visualizar:

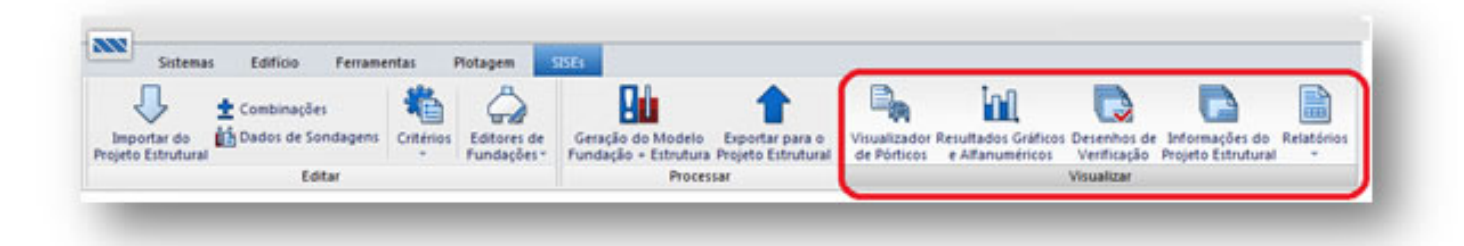

# Relatórios Gráficos:

## Estacas

A figura abaixo é a tela que permite o acesso aos resultados e relatórios para Estacas gerados pelo SISEs, veja :

| siatorios de Fundações diretas evou Tub                                                                                   | uides.                                                                                                    | Fielatorios de Estacas.                                                       |  |  |
|----------------------------------------------------------------------------------------------------|----------------------------------------------------------------------------------------------------|-------------------------------------------------------------------------------|--|--|
| Envoltória (Esf./Des                                                                                                    | loc) - CRV/H Mín.                                                                                                    | Estorços/Desloc CRV/H Mín.                                                    |  |  |
| Envoltória (Esf./Des                                                                                                    | loc) · CRV/H Máx.                                                                                                    | Estorços/Desloc CRV/H Máx.                                                    |  |  |
| Tensões e Recalques/Carregam.                                                                                             | Bacia Recalque (área total)                                                                                                  | Envolt. (Est./Desloc./Tensões) - CRV/H Mín.                                   |  |  |
| Cortes                                                                                                    | Envoltória de Tensões Final                                                                                                  | Envolt. (Est./Desloc./Tensões) - CRV/H Máx.                                   |  |  |
| Venticação de Tensões ad                                                                                                  | Cap. Carga-Solo - CRV/H Mín.                                                                                                 |                                                                               |  |  |
| Quantitativos - Vol                                                                                                    | Cap. Carga-Solo - CRV/H Máx.                                                                                                 |                                                                               |  |  |
| esultados gráficos:                                                                                                    |                                                                                                    | Cap. Carga-Concreto - CRV/H Mín.                                              |  |  |
| Isovalores de Fundações Diret                                                                                             | as e Tubulões - CRV/H Mín.                                                                                                   | Cap. Carga-Concreto - CRV/H Máx.                                              |  |  |
| Isovalores de Fundações Diret                                                                                             | as e Tubulões - CRV/H Máx.                                                                                                   | Dimens. Armaduras - CRV/H Mín.                                                |  |  |
| Diagramas (elevação) de Estacas                                                                                           | Diagramas (elevação) de Tubulões                                                                                             | Dimens. Armaduras - CRV/H Máx.                                                |  |  |
| Diagramas (elevação) de Estacas<br>/isualização de resultados: relatórios e d<br>?esultados obtidos a partir do processar | Diagramas (elevação) de Tubulões<br>esenhos complementares para o(s) projeto(<br>ento dos Pórticos Espaciais e dos relatório | Dimens. Armaduras - CRV/H Mín.<br>Dimens. Armaduras - CRV/H Máx.<br>s).<br>s. |  |  |

#### Sapatas / Radier e Tubulões

A figura abaixo é a tela que permite o acesso aos resultados e relatórios para as Sapatas/Radier e Tubulões gerados pelo SISEs. Assim temos :

| Ebild (E-1 / D                                            | La contanta                                   |                                             |  |  |
|-----------------------------------------------------------|-----------------------------------------------|---------------------------------------------|--|--|
| Envoltoria (Est./Des                                      | IOCJ - CRV/H MIN.                             | Esforços/Desloc CRV/H Mín.                  |  |  |
| Envoltória (Esf./Des                                      | loc) - CRV/H Máx.                             | Esforços/Desloc CRV/H Máx.                  |  |  |
| Tensões e Recalques/Carregam. Bacia Recalque (área total) |                                               | Envolt. (Est./Desloc./Tensões) · CRV/H Mín. |  |  |
| Cortes                                                    | Envoltória de Tensões Final                   | Envolt. (Est./Desloc./Tensões) - CRV/H Máx  |  |  |
| Venticação de Tensões ad                                  | Cap. Carga-Solo - CRV/H Mín.                  |                                             |  |  |
| Quantitativos - Vo                                        | Cap. Carga-Solo - CRV/H Máx.                  |                                             |  |  |
| sultados gráficos:                                        |                                               | Cap. Carga-Concreto - CRV/H Mín.            |  |  |
| Isovalores de Fundações Dire                              | tas e Tubulões - CRV/H Mín.                   | Cap. Carga-Concreto - CRV/H Máx.            |  |  |
| Isovalores de Fundações Diret                             | as e Tubulões - CRV/H Máx.                    | Dimens. Armaduras - CRV/H Min.              |  |  |
| Diagramas (elevação) de Estacas                           | Diagramas (elevação) de Tubulões              | Dimens. Armaduras - CRV/H Máx.              |  |  |
| sualização de resultados: relatórios e d                  | esenhos complementares para o(s) projeto(s    | s].                                         |  |  |
| esultados oblidos a partir do processari                  | iento dos Porticos Espaciais e dos relatorio: | s                                           |  |  |

Lidiane Faccio de Faveri

Suporte Técnico - TQS